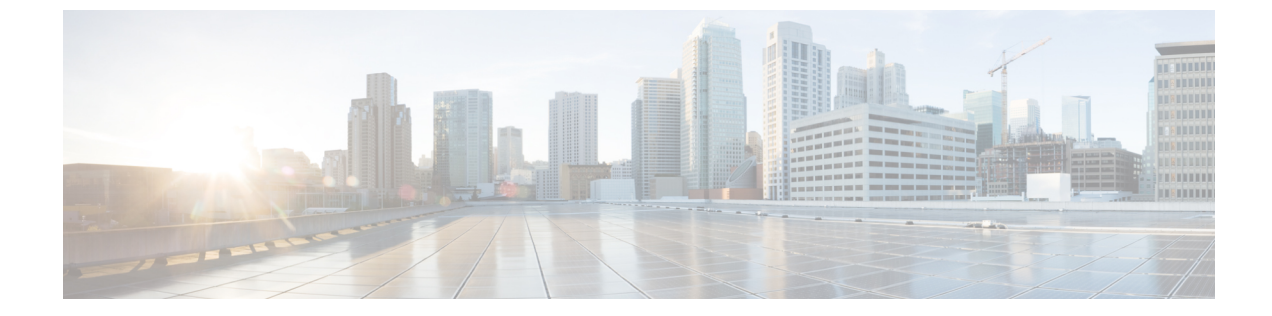

# ユーザ アクセス、認証およびアカウンティ ング

この章の内容は、次のとおりです。

- アクセス権のワークフローの依存関係, 1 ページ
- ユーザアクセス、認証およびアカウンティング、2ページ
- ・ ローカルユーザの設定, 3 ページ
- リモートユーザの設定、6ページ
- APIC アクセス用の Windows Server 2008 LDAP の設定, 16 ページ
- LDAP アクセス用の APIC の設定, 18 ページ
- Cisco AV ペアが欠落しているか不良であるリモート ユーザのデフォルトの動作の変更, 20 ページ
- 署名ベースのトランザクションについて、21ページ
- アカウンティング, 28 ページ
- ・ 共有サービスとしての外部ネットワークへのルーテッド接続の課金と統計情報, 30 ページ

# アクセス権のワークフローの依存関係

Cisco ACIRBAC のルールは、ファブリックの一部または全体へのアクセスを有効にするか、また は制限します。たとえば、ベアメタルサーバアクセス用のリーフスイッチを設定するには、ロ グインしている管理者が infra ドメインに対する権限を持っている必要があります。デフォルト では、テナント管理者は infra ドメインに対する権限を持っていません。この場合、リーフスイッ チに接続されているベアメタルサーバの使用を計画しているテナント管理者は、そのために必要 なすべての手順を実行することはできません。テナント管理者は、infra ドメインに対する権限を 持っているファブリック管理者と連携する必要があります。ファブリック管理者は、ACI リーフ スイッチに接続されたベア メタル サーバを使用するアプリケーション ポリシーを導入するため にテナント管理者が使用するスイッチ設定ポリシーをセットアップします。

# ユーザ アクセス、認証およびアカウンティング

APIC ポリシーは、Cisco ACI ファブリックのアクセス、認証、およびアカウンティング(AAA) 機能を管理します。ユーザ権限、ロールおよびドメインとアクセス権限の継承を組み合わせるこ とにより、管理者は非常に細分化された方法で管理対象オブジェクト レベルで AAA 機能を設定 することができます。これらの設定は、REST API、CLI、または GUI を使用して実行できます。

### マルチテナントのサポート

コア APIC 内部データ アクセス コントロール システムにより、マルチテナント分離が提供され、 テナント間での個人情報の漏洩が防止されます。読み取り/書き込みの制約により、テナントによ る他のテナントの設定、統計情報、障害、またはイベント データの参照が防止されます。管理者 によって読み取り権限が割り当てられない限り、テナントはファブリックの設定、ポリシー、統 計情報、障害、またはイベントの読み取りが制限されます。

### ユーザ アクセス:ロール、権限、セキュリティ ドメイン

APIC では、ロールベース アクセス コントロール (RBAC) を介してユーザのロールに従ってア クセスが提供されます。ACI ファブリック ユーザは、次に関連付けられています。

- ・ロールのセット
- ・ロールごとの権限タイプ:アクセスなし、読み取り専用、または読み取り/書き込み
- ユーザがアクセスできる管理情報ツリー(MIT)の一部を識別する1つ以上のセキュリティ ドメインタグ

ACIファブリックは、管理対象オブジェクト(MO)レベルでアクセス権限を管理します。権限 は、システム内の特定の機能に対するアクセスを許可または制限する MO です。たとえば、ファ ブリック機器は権限ビットです。このビットは、物理ファブリックの機器に対応するすべてのオ ブジェクト上で APIC によって設定されます。

ロールは権限ビットの集合です。たとえば、「管理者」ロールが「ファブリック機器」と「テナ ントセキュリティ」に対する権限ビットに設定されていると、「管理者」ロールにはファブリッ クの機器とテナントセキュリティに対応するすべてのオブジェクトへのアクセス権があります。

セキュリティドメインは、ACI MIT オブジェクト階層の特定のサブツリーに関連付けられたタグ です。たとえば、デフォルトのテナント「common」にはドメインタグ common が付いています。 同様に、特殊なドメインタグ all の場合、MIT オブジェクト ツリー全体が含まれます。管理者 は、MIT オブジェクト階層にカスタムドメインタグを割り当てることができます。たとえば、管 理者は「solar」という名前のテナントにドメインタグ「solar」を割り当てることができます。MIT 内では、特定のオブジェクトだけがセキュリティドメインとしてタグ付けできます。たとえば、 テナントはセキュリティ ドメインとしてタグ付けすることができますが、テナント内のオブジェ クトはできません。

ユーザを作成してロールを割り当てても、アクセス権は有効になりません。1つ以上のセキュリ ティドメインにそのユーザを割り当てることも必要です。デフォルトでは、ACIファブリックに は事前作成された以下の2つの特殊なドメインが含まれています。

- All: MIT 全体へのアクセスを許可
- Infra:ファブリックアクセスポリシーなどの、ファブリックインフラストラクチャのオブ ジェクトおよびサブツリーへのアクセスを許可

(注)

ユーザのクレデンシャルが許可しない管理対象オブジェクトの読み取り操作の場合、「DN/Class Unauthorized to read」ではなく「DN/Class Not Found」というエラーが返されます。ユーザのク レデンシャルが許可しない管理対象オブジェクトへの書き込み操作の場合、「HTTP 401 Unauthorized」というエラーが返されます。GUIでは、ユーザのクレデンシャルが許可しない アクションの場合、表示されないか、またはグレー表示されます。

事前に定義された一連の管理対象オブジェクトクラスをドメインに関連付けることができます。 これらのクラスがオーバーラップすることはできません。ドメインの関連付けをサポートするク ラスの例:

- ・レイヤ2およびレイヤ3のネットワークで管理されたオブジェクト
- ネットワークプロファイル(物理、レイヤ2、レイヤ3、管理など)
- Quality of Service (QoS) ポリシー

ドメインに関連付けることができるオブジェクトが作成されると、ユーザは、ユーザのアクセス 権の範囲内でオブジェクトにドメインを割り当てる必要があります。ドメインの割り当てはいつ でも変更できます。

仮想マシン管理(VMM)ドメインがセキュリティドメインとしてタグ付けされている場合、セ キュリティドメイン内のユーザは、対応するタグ付きVMMドメインにアクセスできます。たと えば、solarという名前のテナントにsunというセキュリティドメインのタグが付いており、VMM ドメインにもsunというセキュリティドメインのタグが付いている場合、solarテナント内のユー ザは各自のアクセス権限に従ってVMMドメインにアクセスできます。

## ローカル ユーザの設定

初期の設定スクリプトで、管理者アカウントが設定され、管理者はシステム起動時の唯一のユー ザとなります。APICは、きめ細かなロールベースのアクセスコントロールシステムをサポート しており、そのシステムでは、権限が少ない管理者以外のユーザを含め、ユーザアカウントをさ まざまなロールで作成することができます。

### GUI を使用したローカル ユーザの設定

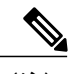

(注) このタスク例のビデオを視聴するには、ビデオを掲載している Web ページ を参照してください。

#### はじめる前に

- ACIファブリックが設置され、APICコントローラがオンラインになっており、APICクラス タが形成されて正常に動作していること。
- ・必要に応じて、ユーザがアクセスするセキュリティドメインが定義されていること。たとえば、新しい使用アカウントがテナントにアクセスすることを制限する場合は、それに従ってテナントドメインにタグ付けします。
- ・以下を行うことができる APIC ユーザ アカウントを使用できること。
  - 。TACACS+とTACACS+プロバイダーグループの作成。
  - 。ターゲットセキュリティドメインでのローカルユーザアカウントの作成。ターゲット ドメインが all である場合、新しいローカルユーザの作成に使用するログインアカウ ントは、all にアクセスできるファブリック全体の管理者である必要があります。ター ゲットドメインがテナントである場合、新しいローカルユーザの作成に使用するログ インアカウントは、ターゲットテナントドメインに対する完全な読み取り/書き込みア クセス権を持つテナント管理者である必要があります。

#### 手順の概要

- 1. メニューバーで、[ADMIN]>[AAA]を選択します。
- 2. [Navigation] ペインで、[AAA Authentication] をクリックします。
- **3.** [Work] ペインのデフォルトの [Authentication] フィールドで、 [Realm] フィールドが [Local] と表示されていることを確認します。
- 4. [Navigation] ペインで、[Security Management] > [Local Users] を展開します。
- 5. [Navigation] ペインで、[Create Local User] を右クリックします。
- 6. [Security] ダイアログボックスで、ユーザに必要なセキュリティ ドメインを選択し、[Next] を クリックします。
- 7. [Roles] ダイアログボックスで、ユーザのロールを選択するためのオプション ボタンをクリックし、[Next] をクリックします。
- 8. [User Identity] ダイアログボックスで、次の操作を実行します。
- 9. [Navigation] ペインで、作成したユーザの名前をクリックします。[Work] ペインで、[Security Domains] 領域のユーザの横にある [+] 記号を展開します。

#### 手順の詳細

- ステップ1 メニュー バーで、[ADMIN] > [AAA] を選択します。
- **ステップ2** [Navigation] ペインで、[AAA Authentication] をクリックします。
- **ステップ3** [Work] ペインのデフォルトの [Authentication] フィールドで、 [Realm] フィールドが [Local] と表示されていることを確認します。
- **ステップ4** [Navigation] ペインで、[Security Management] > [Local Users] を展開します。 管理ユーザはデフォルトで存在しています。
- ステップ5 [Navigation] ペインで、[Create Local User] を右クリックします。
- **ステップ6** [Security] ダイアログボックスで、ユーザに必要なセキュリティ ドメインを選択し、[Next] をクリックします。
- ステップ7 [Roles]ダイアログボックスで、ユーザのロールを選択するためのオプションボタンをクリックし、[Next] をクリックします。
   読み取り専用または読み取り/書き込み権限を提供できます。
- ステップ8 [User Identity] ダイアログボックスで、次の操作を実行します。
  - a) [Login ID] フィールドで、ID を追加します。
  - b) [Password] フィールドにパスワードを入力します。 ユーザがパスワードを設定する時点で、APIC は以下の基準に対してパスワードを検証します。
    - ・パスワードの最小長は8文字です。
    - ・パスワードの最大長は64文字です。
    - 連続して繰り返される文字は3文字未満です。
    - 小文字、大文字、数字、記号の文字種のうち少なくとも3種類の文字が含まれている必要があります。
    - ・簡単に推測できるパスワードは使用しません。
    - ・ユーザ名やユーザ名を逆にしたものは使用できません。
    - cisco、isco、またはこれらの文字列の並べ替えを変化させたものや、それらの文字の大文字化の変更により取得される変形語であってはなりません。
  - c) [Confirm Password] フィールドで、パスワードを確認します。
  - d) [Finish] をクリックします。
- ステップ9 [Navigation] ペインで、作成したユーザの名前をクリックします。[Work] ペインで、[Security Domains] 領 域のユーザの横にある [+] 記号を展開します。 ユーザのアクセス権限が表示されます。

# リモート ユーザの設定

ローカルユーザを設定する代わりに、APICを一元化された企業クレデンシャルのデータセンター に向けることができます。APICは、Lightweight Directory Access Protocol(LDAP)、Active Directory、RADIUS、および TACACS+ をサポートしています。

外部認証プロバイダーを通じて認証されたリモートユーザを設定するには、次の前提条件を満た す必要があります。

- •DNS 設定は、RADIUS サーバのホスト名ですでに名前解決されている必要があります。
- 管理サブネットを設定する必要があります。

### 外部認証サーバの AV ペア

Cisco 属性/値(AV) ペアを既存のユーザレコードに追加して、ユーザ権限を APIC コントローラ に伝播することができます。Cisco AV ペアは、APIC ユーザに対してロールベース アクセス コン トロール(RBAC)のロールと権限を指定するために使用する単一の文字列です。オープンRADIUS サーバ(/etc/raddb/users)の設定例は次のとおりです。

aaa-network-admin Cleartext-Password := "<password>"
Cisco-avpair = "shell:domains = all/aaa/read-all(16001)"

### AV ペアを割り当てるためのベスト プラクティス

ベストプラクティスとして、シスコは、bashシェルでユーザに割り当てられる AV ペアには16000 ~ 23999 の範囲の一意の UNIX ユーザ ID を割り当てることを推奨します(SSH、Telnet または Serial/KVM のコンソールを使用)。Cisco AV ペアが UNIX ユーザ ID を提供しない状況が発生す ると、そのユーザにはユーザ ID 23999 または範囲内の類似した番号が割り当てられます。これに より、そのユーザのホーム ディレクトリ、ファイル、およびプロセスに UNIX ID 23999 を持つリ モート ユーザがアクセスできるようになってしまいます。

#### 外部認証サーバの AV ペアの設定

属性/値(AV)のペア文字列のカッコ内の数字は、セキュアシェル(SSH)または Telnet を使用 してログインしたユーザの UNIX ユーザ ID として使用されます。

手順の概要

1. 外部認証サーバの AV ペアの設定

手順の詳細

外部認証サーバの AV ペアの設定

Cisco AV ペアの定義は次のとおりです(シスコは、UNIX ユーザ ID が指定されているかどうかにかかわ らず AV ペアをサポートします)

#### 例:

\* shell:domains =
domainA/writeRole1|writeRole2|writeRole3/readRole1|readRole2,domainB/writeRole1|writeRole2|writeRole3/readRole1|readRole2
\* shell:domains =
domainA/writeRole1|writeRole2|writeRole3/readRole1|readRole2,domainB/writeRole1|writeRole2|writeRole3/readRole1|readRole2(8101)

These are the boost regexes supported by APIC: uid\_regex("shell:domains\\s\*[=:]\\s\*((\\S+?/\\S\*?)(,\\S+?/\\S\*?){0,31})(\\(\\d+\\))\$"); regex("shell:domains\\s\*[=:]\\s\*((\\S+?/\\S\*?)(,\\S+?/\\S\*?)\\S\*?){0,31})\$");

次に、例を示します。

shell:domains = coke/tenant-admin/read-all,pepsi//read-all(16001)

### TACACS+ アクセス用の APIC の設定

#### はじめる前に

- •ACIファブリックが設置され、APICコントローラがオンラインになっており、APICクラス タが形成されて正常に動作していること。
- •TACACS+サーバのホスト名または IP アドレス、ポート、およびキーを使用できること。
- APIC 管理 EPG を使用できること。
- ・以下を行うことができる APIC ユーザ アカウントを使用できること。

。TACACS+ プロバイダーと TACACS+ プロバイダー グループの作成。

#### 図 1 : TACACS+ プロバイダー

| CISCO SYSTEM            | TENANTS | FABRIC VM                 | i<br>Rking ! | L4-L7<br>SERVICES |            | OPERATIONS           | ρ              | i           | welcome,<br>admin ▼ |
|-------------------------|---------|---------------------------|--------------|-------------------|------------|----------------------|----------------|-------------|---------------------|
|                         |         | AAA   SCHEDULERS          | HISTORICAL   | RECORD POLICIE    | S   FIRMWA | RE   EXTERNAL DATA C | OLLECTORS   IM | PORT/EXPORT |                     |
| AAA                     | a 🖸     | TACACS+ Provid            | er - 10      | .48.16.23         | 8          |                      |                |             | i                   |
| Quick Start             |         |                           |              |                   |            |                      |                | POLICY      | FAULTS HISTORY      |
| AAA Addition            |         | ⊖±                        |              |                   | A 🛛        | 0                    |                |             | ACTIONS -           |
| RADIUS Management       |         | PROPERTIES                |              |                   |            |                      |                |             |                     |
| TACACS+ Management      |         | Host Name (or IP Address) | ): 10.48.1   | 6.238             |            |                      | -              |             |                     |
| 10.48.16.238            |         | Description               | 1: opuonal   |                   |            |                      |                |             |                     |
| TACACS+ Provider Groups |         |                           |              |                   |            |                      |                |             |                     |
| Public Key Management   |         | Por                       | t: 49        |                   | Y          |                      |                |             |                     |
|                         |         | Authorization Protoco     | CHAP         |                   |            |                      |                |             |                     |
|                         |         |                           | © PAP        | лнг               |            |                      |                |             |                     |
|                         |         | Key                       | /:           |                   |            |                      |                |             |                     |
|                         |         | Confirm Key               | <i>(</i> :   |                   |            |                      |                |             |                     |
|                         |         | Timeout (sec              | ): 5         |                   | Ŷ          |                      |                |             |                     |
|                         |         | Retrie                    | 5: 1         |                   | ~          |                      |                |             |                     |
|                         |         | Management EPG            | 6: default ( | (Out-of-Band)     | × @        |                      |                |             |                     |
|                         |         |                           |              |                   |            |                      |                |             |                     |
| 4 []                    | 1.      |                           |              |                   |            |                      |                |             | *                   |

図 2: TACACS+ プロバイダー グループ

|                                                                                                    | CACS+ Provide    | C                                                                                                    |                 |             |                         |
|----------------------------------------------------------------------------------------------------|------------------|----------------------------------------------------------------------------------------------------|-----------------|-------------|-------------------------|
| Cudek Start                                                                                                    | terres. i rovide | er Group - TACA                                                                                                    | CS_MM           |             | i                       |
| Quint Sent AAA Authentication Gouthy Management Duble Management TotACS-F Monders Duble Management Duble Sent TotACS-F Monders Duble Coups TotACS_MM Duble Key Management | Providers:       | ACACS_MM<br>actional<br>actional<br>action | - PRIORITY<br>1 | DESCRIPTION | I<br>HISTORY<br>ACTIONS |

。TACACS+ ログイン ドメインの作成。

#### 図 3: TACACS+の AAA ログイン ドメイン

| м                                                                                                    | 🛽 🖸 🛛 Login Domain - TACACS                         | i              |
|----------------------------------------------------------------------------------------------------|-----------------------------------------------------|----------------|
| Quick Start AAA Authentication Login Domains Data                                                             |                                                     | POLICY HISTORY |
| TACACS                                                                                                    | PROPERTIES<br>Name: TACACS                          |                |
| LDAP Management     RADIUS Management     TACACS+ Management     TACACS+ Management     Dublic Key Management | Realm: TACACS+<br>TACACS+ Provider Group: TACACS_MM |                |

ステップ1 APIC で、[TACACS+ Provider] を作成します。

- a) APIC メニューバーで、[ADMIN]>[AAA] の順にクリックします。
- b) [Navigation] ペインで、[+] アイコンをクリックして [TACACS+ Managment] オプションを展開します。
- c) [Navigation] ペインで、[TACACS+ Providers] オプションを右クリックし、[Create TACACS+ Provider] を 選択します。
- d) TACACS+ホスト名(またはIPアドレス)、ポート、認証プロトコル、キー、および管理 EPG を指定 します。
  - (注) APICがインバンド管理接続用に設定されている場合、TACACS+アクセス用にアウトオブバンド管理 EPG を選択しても有効にはなりません。また、インバンド管理 EPG 上のアウトオブバンドで TACACS+ サーバに接続することはできますが、TACACS+ サーバのスタティックルートの設定が必要です。以下の Cisco ACS の設定手順例では、APIC インバンド IP アドレスを使用します。
- ステップ2 TACACS+ プロバイダー グループを作成します。
  - a) [Navigation] ペインで、[TACACS+ Provider Groups] オプションを右クリックし、[Create TACACS+ Provider Group] を選択します。
  - b) 必要に応じて、TACACS+プロバイダーグループ名、説明、およびプロバイダーを指定します。
- ステップ3 TACACS+の [Login Domain] を作成します。
  - a) [Navigation] ペインで、[+] アイコンをクリックして [AAA Authentication] オプションを展開します。
  - b) [Navigation] ペインで、[Login Domains] オプションを右クリックし、[Create Login Domain] を選択しま す。
  - c) 必要に応じて、ログインドメイン名、説明、レルム、およびプロバイダーグループを指定します。

#### 次の作業

これで、APIC TACACS+設定手順は完了です。次に、RAIDUS サーバも使用する場合は、RADIUS 用の APIC の設定も行います。TACACS+ サーバのみを使用する場合は、次の ACS サーバ設定に 関するトピックに進みます。

### RADIUS アクセス用の APIC の設定

はじめる前に

- ACIファブリックが設置され、APICコントローラがオンラインになっており、APICクラス タが形成されて正常に動作していること。
- RADIUS サーバのホスト名または IP アドレス、ポート、認証プロトコル、およびキーを使用 できること。
- APIC 管理 EPG を使用できること。
- •以下を行うことができる APIC ユーザ アカウントを使用できること。

I

。RADIUS プロバイダーと RADIUS プロバイダー グループの作成。

#### 図 4 : RADIUS プロバイダー

| cisco S          | /STEM            | TENANTS               | FABRIC                  | VM<br>NETWORKING                                       | L4-L7<br>SERVICES | s ADMIN           | OPERATION    |
|------------------|------------------|-----------------------|-------------------------|--------------------------------------------------------|-------------------|-------------------|--------------|
|                  |                  |                       | AAA   SCHEE             | DULERS   HISTORICA                                     | L RECORD PO       | LICIES   FIRMWARE | EXTERNAL DAT |
| Quick Start      |                  | RADIUS                | Provider                | - 10.48.16.                                            | .238              |                   |              |
| AAA Authenticati | on<br>nent<br>nt | ⊖₹                    |                         |                                                        | Δ                 | A 🛛 O             |              |
| RADIUS Manager   | nent<br>ders     | PROPER<br>Host Name ( | TIES<br>or IP Address): | 10.48.16.238                                           |                   |                   |              |
| 10.48.16.2       | 38<br>der Groups |                       | Description:            | optional                                               |                   |                   |              |
| Public Key Manag | ement            | Auth                  | orization Port:         | 1812                                                   | \$                |                   |              |
|                  |                  | Authoriza             | ation Protocol:         | <ul> <li>CHAP</li> <li>MS-CHAP</li> <li>PAP</li> </ul> |                   |                   |              |
|                  | 4                |                       | Key:<br>Confirm Key:    |                                                        |                   |                   |              |
|                  |                  |                       | Timeout (sec):          | 5                                                      | <b>^</b>          |                   |              |
|                  |                  |                       | Retries:                | 1                                                      | ^<br>V            |                   |              |
|                  |                  | Mar                   | agement EPG:            | default (Out-of-Ba                                     | and) 💌            | P                 |              |
| Ĩ                |                  |                       |                         |                                                        |                   |                   | +            |

図 5 : RADIUS プロバイダー グループ

| uluih<br>cisco | SYSTEM                     | TENANTS | FABRIC           | VM<br>NETWORKING  | L4-L7<br>SERVICES  |           | OPERATIONS        | ρ               | i        | welcome,<br>admin 🔻 |
|----------------|----------------------------|---------|------------------|-------------------|--------------------|-----------|-------------------|-----------------|----------|---------------------|
|                |                            |         | AAA   SCHE       | DULERS   HISTORIC | AL RECORD POLICIES | FIRMWARE  | EXTERNAL DATA COL | LECTORS   IMPOR | T/EXPORT |                     |
| ***            | ⊴ ⊙                        | RADIUS  | Provider         | Group - RA        | DIUS_MM            |           |                   |                 |          | i                   |
| Quick Start    | tication                   |         |                  |                   |                    |           |                   |                 | PO       | LICY HISTORY        |
| + Security Man | agement<br>ement           | ⊖±      |                  |                   |                    |           |                   |                 |          | ACTIONS *           |
| RADIUS Man     | agement<br>Providers       | PROPER  | RTIES<br>Name: F | RADIUS_MM         |                    |           |                   |                 |          |                     |
| 10.48          | .16.238<br>Provider Groups |         | Description:     | optional          |                    |           |                   |                 |          |                     |
| TACACS+ M      | anagement                  |         | Providers:       | <b>H</b> ×        |                    |           |                   |                 |          |                     |
| Public Key M   | anagement                  |         |                  | NAME              |                    | - PRIORIT | ſY                | DESCRIPTION     | ON       |                     |
|                |                            |         |                  | 10.48.16.238      |                    | 1         |                   | Test            |          |                     |
|                |                            |         |                  |                   |                    |           |                   |                 |          |                     |
|                |                            | *       |                  |                   |                    |           |                   |                 |          |                     |
|                |                            |         |                  |                   |                    |           |                   |                 |          |                     |
| 11             |                            |         | L                |                   |                    |           |                   |                 |          |                     |

。RADIUS ログイン ドメインの作成。

#### 図 6: RADIUS の AAA ログイン ドメイン

| cisco                                               | SYSTEM                        | TENANTS  | FABRIC         | VM<br>NETWORKINC   | L4-L7<br>SERVICES |              | OPERATIONS        |
|-----------------------------------------------------|-------------------------------|----------|----------------|--------------------|-------------------|--------------|-------------------|
|                                                     |                               |          | AAA   SCHE     | DULERS   HISTORICA | L RECORD POLICIE  | S   FIRMWARE | EXTERNAL DATA COL |
| AAA                                                 | <ul> <li>O</li> </ul>         | Login Do | main - I       | RADIUS             |                   |              |                   |
| Quick Start                                         | ication<br>nains<br>IS        |          |                |                    |                   |              |                   |
| fallba<br>Security Man                              | :k<br>agement                 | PROPER   | VIIES<br>Name: | RADIUS             |                   |              |                   |
| + 📃 LDAP Manage<br>- 📜 RADIUS Man<br>- 🗐 TACACS+ Ma | ement<br>agement<br>anagement |          | Description:   | optional           |                   |              |                   |
| 🕂 📃 Public Key M                                    | anagement                     |          | Realm:         | RADIUS             | ~                 |              |                   |
|                                                     |                               | RADIUS P | rovider Group: | RADIUS_MM          | ~ @               |              |                   |
| í I                                                 |                               |          |                |                    |                   |              | +                 |

ステップ1 APIC で、[RADIUS Provider] を作成します。

- a) APIC メニューバーで、[ADMIN] > [AAA] の順にクリックします。
- b) [Navigation] ペインで、[+] アイコンをクリックして [RADIUS Managment] オプションを展開します。
- c) [Navigation] ペインで、[RADIUS Providers] オプションを右クリックし、[Create RADIUS Provider] を選 択します。
- d) RADIUS ホスト名(または IP アドレス)、ポート、プロトコル、および管理 EPG を指定します。
  - (注) APIC がインバンド管理接続用に設定されている場合、RADIUS アクセス用にアウトオブバンド管理 EPG を選択しても有効にはなりません。また、インバンド管理 EPG 上のアウトオブバンドで RADIUS サーバに接続することはできますが、RADIUS サーバのスタティックルートの設定が必要です。以下の Cisco ACS の設定手順例では、APIC インバンド IP アドレスを使用します。
- ステップ2 [RADIUS Provider Group] を作成します。
  - a) [Navigation] ペインで、[RADIUS Provider Groups] オプションを右クリックし、[Create RADIUS Provider Group] を選択します。
  - b) 必要に応じて、RADIUS プロバイダー グループ名、説明、およびプロバイダーを指定します。
- ステップ3 RADIUS のログインドメインを作成します。
  - a) [Navigation] ペインで、[+] アイコンをクリックして [AAA Authentication] オプションを展開します。
  - b) [Navigation] ペインで、[Login Domains] オプションを右クリックし、[Create Login Domain] を選択しま す。
  - c) 必要に応じて、ログイン ドメイン名、説明、レルム、およびプロバイダー グループを指定します。

#### 次の作業

これで、APIC RADIUS 設定手順は完了です。次に、RADIUS サーバを設定します。

# APIC にアクセスする RADIUS および TACACS+ 用の Cisco Secure Access Control Server の設定

はじめる前に

- Cisco Secure Access Control Server (ACS) バージョン 5.5 がインストールされ、オンラインに なっていること。
- APIC インバンド IP アドレスを使用できること。
- APICのRADIUSキーまたはTACACS+キーを使用できること(両方を設定する場合は両方のキー)。
- APIC コントローラがインストールされ、オンラインになっていること。APIC クラスタが形成されて正常に動作していること。
- RADIUS または TACACS+のポート、認証プロトコル、およびキーを使用できること。
- ・以下を行うことができる ACS ユーザ アカウントを使用できること。

。APIC ACS クライアントの作成。

#### 図 7: APIC ACS クライアント

| Hy Workspace                                                                           | Network Resources > Network                     | twork Devices and AAA Clients > Create |        |                                                                                      |
|----------------------------------------------------------------------------------------|-------------------------------------------------|----------------------------------------|--------|--------------------------------------------------------------------------------------|
| Antwork Device Groups     Location     Device Type     Network Devices and AAA Clients | o Name: DC<br>Description:<br>Network Device Gr | 11-APIC-1                              |        |                                                                                      |
| Default Network Device<br>External Proxy Servers<br>OCSP Services                      | Device Type                                     | All Device Types                       | Select |                                                                                      |
| Users and identity Stores                                                              | IP Address                                      | ddress 🔿 IP Subnets 🔿 IP Range(s)      |        | Authentication Options                                                               |
| Access Policies                                                                        | • IP: 10.101.79                                 |                                        |        | Shared Secret ••••••• Show Show                                                      |
| System Administration                                                                  |                                                 |                                        |        | Legacy TACACS+ Single Connect Support<br>TACACS+ Draft Compliant Single Connect Supp |
|                                                                                        |                                                 |                                        |        | RADIUS     Shared Secret     Show                                                    |
|                                                                                        |                                                 |                                        |        | CoAport 1700                                                                         |
|                                                                                        |                                                 |                                        |        | Key Encryption Key                                                                   |
|                                                                                        |                                                 |                                        |        | Message Authenticator Code Key.<br>Key Input Format 🔿 ASCII 🐵 HEXADECIMAL            |
|                                                                                        | • Required fields                               |                                        |        |                                                                                      |

。ユーザの定義と適切な ID グループへのマッピング。

図 8: ID グループへのユーザのマッピング

| + 🚭 My Workspace                                 | Users and identity Stores > Internal ident                                                                                                    | ity Stores > Users > Create                                                                                         |                  |                                                                                                    |        |
|--------------------------------------------------|----------------------------------------------------------------------------------------------------|----------------------------------------------------------------------------------------------------|------------------|----------------------------------------------------------------------------------------------------|--------|
|                                                  | General  Name: user_mm Description: Muhammed h  Identity Group: All Groups:AP  Account Disable  Disable Account if Date Exce  Password Lifetime  Password Never Expired/Di  Password Informatice Password must  Contain 8 - 32 character | Status: Enabled<br>Iarakkootlathii<br>IC_ADMINS<br>eeds: 2015-Mar-17 () (vyv-Mm<br>sabled: Overwrttes user acc<br>s | Select<br>mm-dd) | rord expired/disabled<br>Enable Password Information<br>Password must.<br>• Contain 8 - 32 characters |        |
| Monitoring and Reports     System Administration | Password Type:     Password:     Confirm Password:     Change password on ne     User Information     There are no additional identit     S = Required fields                                                                            | Internal Users                                                                                                    | Select           | Enable Password:<br>Confirm<br>Password:                                                              | 300450 |

。APIC RBAC ロールを割り当てるための RADIUS ポリシー要素または TACACS+ シェル プロファイルの作成

図 9: TACACS+シェル プロファイル

| <ul> <li>My Workspace</li> </ul>                                                                                                    | Policy Elements > Aut | horization and Permissions > Device Ad  | ninistration > Shel Profiles > Edit: "ACI_Admin" |   |
|----------------------------------------------------------------------------------------------------|-----------------------|-----------------------------------------|--------------------------------------------------|---|
| (b) Network Resources                                                                                                    | Athoute               | Requirement                             | value                                            |   |
| Wers and Identity Stores     Stores     Stores |                       |                                         |                                                  | ^ |
| <ul> <li>Policy Elements</li> </ul>                                                                                                    |                       |                                         |                                                  |   |
| Session Conditions     Date and Time     Custom     Network Conditions                                                                                                    |                       |                                         |                                                  | - |
| End Station Filters                                                                                                    | Manually Enter        | ed                                      |                                                  |   |
| Device Filters                                                                                                    | Attribute             | Requirement                             | Value                                            |   |
| Device Port Fitters                                                                                                    | Cisco-an-pair         | Mandatory Edit V ) [ Replace A ] Delete | shell domains = all'admin/<br>Bulk Edt           | A |
| Monitoring and Reports                                                                                                    | Attribute:            |                                         |                                                  |   |
| System Administration                                                                                                    | Requirement           | Mandatory -                             |                                                  |   |
|                                                                                                    | Attribute<br>Value:   | Static 💌                                |                                                  |   |
|                                                                                                    |                       |                                         |                                                  |   |

ステップ1 APIC をクライアントとして設定するには、ACS サーバにログインします。

- a) [Network Resources] > [Network Devices Groups] > [Network Devices and AAA Clients] に移動します。
- b) クライアント名と APIC インバンド IP アドレスを指定し、TACACS+ または RADIUS (または両方) の認証オプションを選択します。
  - (注) RADIUS または TACACS+のみの認証が必要な場合は、必要なオプションのみを選択します。
- c) 共有秘密(キー)や認証オプションに適したポートなど、認証の詳細を指定します。
  - (注) [Shared Secret] は APIC [Provider] キーと一致する必要があります。
- **ステップ2** ID グループを作成します。
  - a) [Users and Identity Stores] > [Internal Groups] オプションに移動します。
  - b) 必要に応じて、[Name] と [Parent Group] を指定します。
- **ステップ3** ユーザを ID グループにマッピングします。
  - a) [Navigation] ペインで、[Users and Identity Stores] > [Internal Identity Stores] > [Users] オプションをクリッ クします。
  - b) 必要に応じて、ユーザの [Name] と [Identity Group] を指定します。
- ステップ4 ポリシー要素を作成します。
  - a) [Policy Elements] オプションに移動します。
  - b) RADIUS の場合、[Authorization and Permissions]>[Network Access]>[Authorization Profiles Name] を指定 します。TACACS+の場合、必要に応じて、[Authorization and Permissions]>[Device Administration]> [Shell Profile Name] を指定します。
  - c) RADIUS の場合、必要に応じて、[Attribute] には「cisco-av-pair」、[Type] には「string」、[Value] には「shell:domains = <domain>/<role>/,<domain>// role」と指定します。TACACS+の場合、必要に応じて、[Attribute] には「cisco-av-pair」、[Requirement] には「Mandatory」、[Value] には「shell:domains = <domain>/<role>/,<domain>// role」と指定します。
     たとえば、cisco-av-pair が shell:domains = solar/admin/,common// read-all(16001) である場合、「solar」はACI テナント、「admin」は solor というテナント内すべてに対する書き込み権限をこのユーザに付与するロール、「common」はACI テナント common、「read-all(16001)」はACI テナント common のすべてに対する読み取り権限をこのユーザに付与するロールです。
- ステップ5 サービス選択ルールを作成します。
  - a) RADIUSの場合、サービス選択ルールを作成してIDグループをポリシー要素に関連付けるには、[Access Policies]>[Default Device Network Access Identity]>[Authorization]に移動し、ルールの[Name]、[Status]、 および[Conditions]を指定し、必要に応じて「Internal Users:UserIdentityGroup in ALL Groups:<identity group name>」を追加します。
  - b) TACACS+の場合、サービス選択ルールを作成して ID グループをシェル プロファイルに関連付けるには、[Access Policies] > [Default Device Admin Identity] > [Authorization] に移動します。ルールの [Name] と [Conditions] を指定し、必要に応じて [Shell Profile] を選択します。

#### 次の作業

新しく作成された RADIUS および TACACS+ のユーザを使用して、APIC にログインします。割 り当てられた RBAC ロールと権限に従って正しい APIC セキュリティ ドメインにアクセスできる ことを確認します。ユーザは、明示的に許可されていない項目にアクセスできてはなりません。 読み取り/書き込みアクセス権が、そのユーザに設定されたものと一致している必要があります。

# APIC アクセス用の Windows Server 2008 LDAP の設定

#### はじめる前に

- ・最初に LDAP サーバを設定し、次に APIC を LDAP アクセス用に設定します。
- Microsoft Windows Server 2008 がインストールされ、オンラインになっていること。
- Microsoft Windows Server 2008 サーバマネージャの ADSI Edit ツールがインストールされてい ること。ADSI Edit をインストールするには、Windows Server 2008 サーバマネージャのヘル プに記載されている手順に従ってください。
- AciCiscoAVPair の属性の指定: Common Name = AciCiscoAVPair、LDAP Display Name = AciCiscoAVPair、Unique X500 Object ID = 1.3.6.1.4.1.9.22.1、Description = AciCiscoAVPair、Syntax = Case Sensitive String。

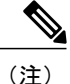

- LDAP 設定のベストプラクティスは、属性文字列として AciCiscoAVPair を使用することです。これにより、オブジェクト識別子(OID)の重複を許可しない一般的な LDAP サーバの制限に関連した問題が回避されます。つまり、ciscoAVPair OID がすでに使用されている場合です。
- 以下を行うことができる Microsoft Windows Server 2008 ユーザアカウントを使用できること。
  - 。ADSI Edit を実行して AciCiscoAVPair 属性を Active Directory (AD) スキーマに追加する。
  - <sup>•</sup> AciCiscoAVPair 属性に対するアクセス許可を持つように Active Directory LDAP ユーザを 設定する。
- ステップ1 ドメイン管理者として Active Directory (AD) サーバにログインします。
- ステップ2 AD スキーマに AciCiscoAVPair 属性を追加します。
  - a) [Start] > [Run] に移動し、「mmc」と入力し、Enter を押します。 Microsoft Management Console (MMC) が開きます。
  - b) [File] > [Add/Remove Sanp-in] > [Add] に移動します。

- c) [Add Standalonee Snap-in]ダイアログボックスで、[Active Directory Schema] を選択し、[Add] をクリック します。
  - MMC コンソールが開きます。
- d) [Attributes] フォルダを右クリックし、[Create Attribute] オプションを選択します。 [Create New Attribute] ダイアログボックスが開きます。
- e) [] に「AciCiscoAVPair」、[LDAP Display Name] に「AciCiscoAVPair」、[Unique X500 Object ID] に 「1.3.6.1.4.1.9.22.1」と入力し、[Syntax] で「Case Sensitive String」を選択します。
- f) [OK] をクリックして、属性を保存します。
- ステップ3 [User Properties] クラスを [CiscoAVPair] 属性が含まれるように更新します。
  - a) MMC コンソールで、[Classes] フォルダを展開し、[user] クラスを右クリックし、[Properties] を選択します。
    - [user Properties] ダイアログボックスが開きます。
  - b) [Attributes] タブをクリックし、[Optional] リストから「CiscoAVPair」を選択し、[Add] をクリックします。

[Select Schema Object] ダイアログボックスが開きます。

- c) [Select a schema object:] リストで、「CiscoAVPair」を選択し、[Apply] をクリックします。
- d) MMC コンソールで、[Active Directory Schema] を右クリックし、[Reload the Schema] を選択します。

#### **ステップ4** AciCiscoAVPair 属性のアクセス許可を設定します。

LDAP には AciCiscoAVPair 属性が含まれているため、LDAP ユーザに APICRBAC ロールを割り当てるこ とにより APIC アクセス許可を付与する必要があります。

- a) [ADSI Edit] ダイアログボックスで、APIC にアクセスする必要があるユーザを見つけます。
- b) ユーザ名を右クリックし、[Properties] を選択します。 [<user> Properties] ダイアログボックスが開きます。
- c) [Attribute Editor] タブをクリックし、「AciCiscoAVPair」属性を選択し、[Value] に「shell:domains = <domain>/<role>/,<domain>// role」と入力します。
   たとえば、AciCiscoAVPair が shell:domains = solar/admin/,common// read-all(16001) である場合、「solar」はACI テナント、「admin」は solor というテナント内すべてに対する書き込み権限をこのユーザに付与するロール、「common」はACI テナント common、「read-all(16001)」はACI テナント common のすべてに対する読み取り権限をこのユーザに付与するロールです。
- d) [OK] をクリックして変更を保存し、[<user> Properties] ダイアログボックスを閉じます。

LDAP サーバは APIC にアクセスするように設定されます。

#### 次の作業

APIC を LDAP アクセス用に設定します。

# LDAP アクセス用の APIC の設定

#### はじめる前に

- ACIファブリックが設置され、APICコントローラがオンラインになっており、APICクラス タが形成されて正常に動作していること。
- •LDAP サーバのホスト名または IP アドレス、ポート、バインド DN、ベース DN、およびパ スワードを使用できること。
- APIC 管理 EPG を使用できること。
- ・以下を行うことができる APIC ユーザ アカウントを使用できること。
  - 。LDAP プロバイダーと LDAP プロバイダー グループの作成。

図 10: LDAP プロバイダー

| S 1                                                 | LDAP Provider - 10.29             | .177.214                                       | i                     |
|-----------------------------------------------------|-----------------------------------|------------------------------------------------|-----------------------|
| Quick Start<br>AAA Authentication<br>Login Domains  | ⊙₹                                | A A 🕕 🕔                                        | POLICY FAULTS HISTORY |
| TACACS                                              | PROPERTIES                        |                                                |                       |
| 20 fallback                                         | Host Name (or IP Address):        | 10.29.177.214                                  |                       |
| DAP Management<br>LDAP Management<br>LDAP Providers | Description:                      | optional                                       |                       |
| 10.29.177.214                                       | Port:                             | 389                                            |                       |
| LDAP Provider Groups                                | Bind DN:                          | CN=LDAP_Bind_User,CN=Users,DC=cisc             | o,DC=com              |
| TACACS+ Management                                  | Base DN:                          | CN=Users,DC=cisco,DC=com                       |                       |
| Public Key Management                               | Password:                         |                                                |                       |
|                                                     | Confirm Password:                 |                                                |                       |
|                                                     | Timeout (sec):                    | 30                                             |                       |
|                                                     | Enable SSL:                       |                                                |                       |
|                                                     | Filter:                           | (&(objectclass=person)(cn\$userid)             |                       |
|                                                     | Attribute:                        | CiscoAVPair                                    |                       |
|                                                     | SSL Certificate Validation Level: | <ul> <li>Permissive</li> <li>Strict</li> </ul> |                       |
|                                                     | Management EPG:                   | default (Out-of-Band)                          |                       |

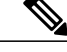

(注) バインド DN は、APIC が LDAP サーバにログインするために使用する文字列です。APICは、ログインしようとするリモートユーザを検証するためにこのアカウントを使用します。ベース DN は LDAP サーバのコンテナの名前とパスであり、そこで APIC がリモート ユーザ アカウントを検索します。これはパスワードが検証される場所です。フィルタを使用して、cisco-av-pair に使用することを APIC が 要求している属性を見つけます。これには、APIC で使用するユーザ認証と割り当て済み RBAC ロールが含まれます。APIC は、この属性を LDAP サーバに要求します。

図 11: LDAP プロバイダー グループ

|                                                                                     | AAA   SCHEDULERS      | HISTORICAL RECORD POLIC | IES   FIRMWARE   EXTERNAL DATA CO | LLECTORS   IMPORT/EXPORT |                |
|-------------------------------------------------------------------------------------|-----------------------|-------------------------|-----------------------------------|--------------------------|----------------|
| ··· 🖻 🖻                                                                             | LDAP Provider G       | roup - LDAP_G           | iroup                             |                          | i              |
| Quick Start  AAA Authentication  Login Domains                                      |                       |                         |                                   |                          | POLICY HISTORY |
| RADIUS     TACACS                                                                   | PROPERTIES            |                         |                                   |                          | _              |
| fallback     Security Management     LOAP Management     DAP Providers              | Name:<br>Description: | LDAP_Group<br>optional  |                                   |                          |                |
| LDAP Provider Groups                                                                | Providers:            | NAME                    | - PRIORITY                        | DESCRIPTION              |                |
| (DAP_Group     (BADUS Management     (TACACS+ Management     (Public Key Management | •                     | 10.29.177.214           | 1                                 |                          |                |

。LDAP ログイン ドメインの作成。

図 12: LDAPの AAA ログイン ドメイン

|                                   | < O | Login Domain - LDAP        | )                                                                                                    |          |  | i       |
|-----------------------------------|-----|----------------------------|----------------------------------------------------------------------------------------------------|----------|--|---------|
| Quick Start<br>AAA Authentication |     |                            |                                                                                                    |          |  |         |
| LDAP                              |     |                            |                                                                                                    |          |  | HOTIONS |
| ADIUS                             |     | PROPERTIES                 |                                                                                                    |          |  |         |
| A TACACS                          |     | Name: LDAP                 |                                                                                                    |          |  |         |
| 🎥 fallback                        |     | Description: optiona       | and the second second se |          |  |         |
| Security Management               |     |                            |                                                                                                    |          |  |         |
| LDAP Management                   |     |                            |                                                                                                    |          |  |         |
| RADIUS Management                 |     | Realm: LDAP                |                                                                                                    | *        |  |         |
| TACACS+ Management                |     | LDAD Descrider Crews LDAD  | c                                                                                                    |          |  |         |
| Public Key Management             |     | LDAP Provider Group: LDAP_ | Group                                                                                                    | <u> </u> |  |         |
|                                   |     |                            |                                                                                                    |          |  |         |

ステップ1 APIC で、LDAP プロバイダーを設定します。

- a) APIC メニューバーで、[ADMIN] > [AAA] の順にクリックします。
- b) [Navigation] ペインで、[+] アイコンをクリックして [LDAP Managment] オプションを展開します。

- c) [Navigation] ペインで、[LDAP Providers] オプションを右クリックし、[Create LDAP Provider] を選択します。
- d) LDAP ホスト名(または IP アドレス)、ポート、バインド DN、ベース DN、パスワード、および管理 EPG を指定します。
  - (注) APICがインバンド管理接続用に設定されている場合、LDAPアクセス用にアウトオブバンド 管理 EPG を選択しても有効にはなりません。また、インバンド管理 EPG 上のアウトオブバ ンドで LDAP サーバに接続することはできますが、LDAP サーバのスタティックルートの設 定が必要です。本書の設定手順例では、APIC インバンド管理 EPG を使用します。
- **ステップ2** APICで、LDAP プロバイダー グループを設定します。
  - a) [Navigation] ペインで、[LDAP Provider Groups] オプションを右クリックし、[Create LDAP Provider Group] を選択します。
  - b) 必要に応じて、LDAP プロバイダー グループ名、説明、およびプロバイダーを指定します。
- ステップ3 APIC で、LDAP のログイン ドメインを設定します。
  - a) [Navigation] ペインで、[+] アイコンをクリックして [AAA Authentication] オプションを展開します。
  - b) [Navigation] ペインで、[Login Domains] オプションを右クリックし、[Create Login Domain] を選択しま す。
  - c) 必要に応じて、ログインドメイン名、説明、レルム、およびプロバイダーグループを指定します。

#### 次の作業

これで、APICLDAP設定手順は完了です。次に、APICLDAPログインアクセスをテストします。

# Cisco AV ペアが欠落しているか不良であるリモートユー ザのデフォルトの動作の変更

- ステップ1 メニューバーで、[ADMIN] > [AAA] の順にクリックします。
- ステップ2 [Navigation] ペインで、[AAA Authentication] をクリックします。
- ステップ3 [Work] ペインの [Properties] 領域で、 [Remote user login policy] ドロップダウン リストから、 [Assign Default Role] を選択します。

デフォルト値は [No Login] です。[Assign Default Role] オプションは、Cisco AV ペアが欠落しているか不 良であるユーザに最小限の読み取り専用権限を割り当てます。不正な AV ペアは、解析ルール適用時に問 題があった AV ペアです。

# 署名ベースのトランザクションについて

Cisco ACI ファブリックの APIC コントローラは、ユーザを認証するためにさまざまな方法を提供 します。

主要な認証方式ではユーザ名とパスワードが使用され、APIC REST API は APIC に対するその後のアクセスに使用できる認証トークンを返します。これは、HTTPS が使用不可であるか有効でない状況では安全でないと見なされます。

提供されている別の認証形式では、トランザクションごとに計算される署名が活用されます。その署名の計算には秘密キーが使用され、そのキーは安全な場所に保管して秘密にしておく必要があります。APICがトークン以外の署名が付いた要求を受信すると、APICはX.509証明書を活用して署名を確認します。署名ベースの認証では、APICに対するすべてのトランザクションに新しく計算された署名が必要です。これは、ユーザがトランザクションごとに手動で行うタスクではありません。理想的には、この機能はAPICと通信するスクリプトまたはアプリケーションで使用する必要があります。この方法では、攻撃者がユーザクレデンシャルを偽装またはなりすますためにはRSA/DSA キーを解読する必要があるため、最も安全です。

(注) また、リプレイ攻撃を防ぐためには HTTPS を使用する必要があります。

認証に X.509 証明書ベースの署名を使用する前に、次の必須タスクが完了していることを確認し ます。

- 1 OpenSSL または同様のツールを使用して X.509 証明書と秘密キーを作成します。
- 2 APIC のローカルユーザを作成します(ローカルユーザがすでに利用可能である場合、このタ スクはオプションです)。
- 3 APIC のローカル ユーザに X.509 証明書を追加します。

### 注意事項と制約事項

次の注意事項と制約事項に従ってください。

- ローカル ユーザはサポートされます。リモート AAA ユーザはサポートされません。
- APIC GUI は証明書認証方式をサポートしません。
- WebSocket と eventchannel は X.509 要求では動作しません。
- ・サードパーティにより署名された証明書はサポートされません。自己署名証明書を使用します。

I

### X.509 証明書と秘密キーの生成

ステップ1 OpenSSL コマンドを入力して、X.509 証明書と秘密キーを生成します。

例:

(注)

\$ openssl req -new -newkey rsa:1024 -days 36500 -nodes -x509 -keyout userabc.key -out userabc.crt -subj '/CN=User ABC/O=Cisco Systems/C=US'

- \*X.509証明書が生成されると、APICのユーザプロファイルに追加され、署名の確認に使用 されます。秘密キーは、署名を生成するためにクライアントによって使用されます。
  - ・証明書には公開キーは含まれていますが、秘密キーは含まれていません。公開キーは、計算された署名を確認するために APIC によって使用される主要な情報です。秘密キーがAPIC に保存されることはありません。このキーを秘密にしておく必要があります。
- **ステップ2** OpenSSL を使用して証明書のフィールドを表示します。

```
例:
$ openssl x509 -text -in userabc.crt
        Certificate:
            Data:
                 Version: 3 (0x2)
                Serial Number:
                    c4:27:6c:4d:69:7c:d2:b6
                Signature Algorithm: shalWithRSAEncryption
                Issuer: CN=User ABC, O=Cisco Systems, C=US
                Validity
                     Not Before: Jan 12 16:36:14 2015 GMT
Not After : Dec 19 16:36:14 2114 GMT
                Subject: CN=User ABC, O=Cisco Systems, C=US
                 Subject Public Key Info:
                     Public Key Algorithm: rsaEncryption
                     RSA Public Key: (1024 bit)
Modulus (1024 bit):
                             00:92:35:12:cd:2b:78:ef:9d:ca:0e:11:77:77:3a:
                             99:d3:25:42:94:b5:3e:8a:32:55:ce:e9:21:2a:ff:
                             e0:e4:22:58:6d:40:98:b1:0d:42:21:db:cd:44:26:
                             50:77:e5:fa:b6:10:57:d1:ec:95:e9:86:d7:3c:99:
                             ce:c4:7f:61:1d:3c:9e:ae:d8:88:be:80:a0:4a:90:
                             d2:22:e9:1b:25:27:cd:7d:f3:a5:8f:cf:16:a8:e1:
                             3a:3f:68:0b:9c:7c:cb:70:b9:c7:3f:e8:db:85:d8:
                             98:f6:e3:70:4e:47:e2:59:03:49:01:83:8e:50:4a:
                             5f:bc:35:d2:b1:07:be:ec:e1
                         Exponent: 65537 (0x10001)
                X509v3 extensions:
                     X509v3 Subject Key Identifier:
                         0B:E4:11:C7:23:46:10:4F:D1:10:4C:C1:58:C2:1E:18:E8:6D:85:34
                     X509v3 Authority Key Identifier:
                         keyid:0B:E4:11:C7:23:46:10:4F:D1:10:4C:C1:58:C2:1E:18:E8:6D:85:34
                         DirName:/CN=User ABC/O=Cisco Systems/C=US
                         serial:C4:27:6C:4D:69:7C:D2:B6
                     X509v3 Basic Constraints:
                         CA:TRUE
            Signature Algorithm: shalWithRSAEncryption
                 8f:c4:9f:84:06:30:59:0c:d2:8a:09:96:a2:69:3d:cf:ef:79:
                91:ea:cd:ae:80:16:df:16:31:3b:69:89:f7:5a:24:1f:fd:9f:
                d1:d9:b2:02:41:01:b9:e9:8d:da:a8:4c:1e:e5:9b:3e:1d:65:
                84:ff:e8:ad:55:3e:90:a0:a2:fb:3e:3e:ef:c2:11:3d:1b:e6:
                 f4:5e:d2:92:e8:24:61:43:59:ec:ea:d2:bb:c9:9a:7a:04:91:
```

|        | 8e:91:bb:9d:33:d4:28:b5:13:ce:dc:fe:c3:e5:33:97:5d:37: |
|--------|--------------------------------------------------------|
|        | cc:5f:ad:af:5a:aa:f4:a3:a8:50:66:7d:f4:fb:78:72:9d:56: |
|        | 91:2c                                                  |
| [snip] |                                                        |

# ローカル ユーザの設定

GUI を使用したローカル ユーザの作成とユーザ証明書の追加

| ステップ1         | メニュー バーで、[ADMIN] > [AAA] を選択します。                                                                                                    |
|---------------|----------------------------------------------------------------------------------------------------|
| ステップ <b>2</b> | [Navigation] ペインで、[AAA Authentication] をクリックします。                                                                                                    |
| ステップ <b>3</b> | [Work] ペインのデフォルトの [Authentication] フィールドで、[Realm] フィールドが [Local] と表示されてい<br>ることを確認します。                                                                                                    |
| ステップ4         | [Navigation] ペインで、[Security Management] > [Local Users] を展開します。<br>管理ユーザはデフォルトで存在しています。                                                                                                    |
| ステップ5         | [Navigation] ペインで、[Local Users] をクリックし、[Create Local User] をクリックします。                                                                                                    |
| ステップ6         | [Security] ダイアログボックスで、ユーザに必要なセキュリティ ドメインを選択し、[Next] をクリックし<br>ます。                                                                                                    |
| ステップ <b>1</b> | [Roles]ダイアログボックスで、ユーザのロールを選択するためのオプションボタンをクリックし、[Next]<br>をクリックします。<br>読み取り専用または読み取り/書き込み権限を提供できます。                                                                                                    |
| ステップ8         | <ul> <li>[User Identity] ダイアログボックスで、次の操作を実行します。</li> <li>a) [Login ID] フィールドで、ID を追加します。</li> <li>b) [Password] フィールドにパスワードを入力します。</li> <li>c) [Confirm Password] フィールドで、パスワードを確認します。</li> <li>d) [Finish] をクリックします。</li> </ul> |
| ステップ <b>9</b> | [Navigation] ペインで、作成したユーザの名前をクリックします。[Work] ペインで、[Security Domains] 領<br>域のユーザの横にある [+] 記号を展開します。<br>ユーザのアクセス権限が表示されます。                                                                                                    |
| ステップ10        | [Work] ペインの [User Certificates] 領域で、ユーザ証明書の [+] 記号をクリックし、[Create X509 Certificate]                                                                                                    |

ダイアログ ボックスで次の操作を実行します。

- a) [Name] フィールドに、証明書の名前を入力します。
- b) [Data] フィールドに、ユーザ証明書の詳細を入力します。
- c) [Submit] をクリックします。

ſ

X509 証明書がローカルユーザ用に作成されます。

### REST API を使用したローカル ユーザの作成とユーザ証明書の追加

```
ローカル ユーザを作成し、ユーザ証明書を追加します。
例:
method: POST
       url: http://apic/api/node/mo/uni/userext/user-userabc.json
       payload:
           "aaaUser": {
               "firstName": "Adam",
                   "lastName": "BC",
                  "phone": "408-525-4766",
"email": "userabc@cisco.com",
               "aaaUserCert": {
                      "attributes": {
                          "name": "userabc.crt",
                       "data": "----BEGIN CERTIFICATE----\nMIICjjCCAfegAwIBAgIJAMQnbE <snipped
 content> ==\n----END CERTIFICATE-----",
                      },
                      "children": []
                  "attributes": {
                          "name": "all",
                      "aaaUserRole": {
                              "attributes": {
                                  "name": "aaa",
                                  "privType": "writePriv",
                              },
"children": []
                          }
                      }, {
                          "aaaUserRole": {
                              "attributes": {
                                  "name": "access-admin",
                                  "privType": "writePriv",
                              },
"children": []
                      }, {
                          "aaaUserRole": {
                              "attributes": {
                                  "name": "admin",
                                  "privType": "writePriv",
                              },
                              "children": []
                          }
                      "attributes": {
"name": "fabric-admin",
                                  "privType": "writePriv",
                              },
"children": []
```

"attributes": { "name": "nw-svc-admin", "privType": "writePriv", }, "children": [] } }, { "aaaUserRole": { "attributes": { "name": "ops", "privType": "writePriv", },
"children": [] } }, { "aaaUserRole": { "attributes": { "name": "read-all", "privType": "writePriv", }, "children": [] } }, { "aaaUserRole": { }, "children": [] } "attributes": { "name": "tenant-ext-admin", "privType": "writePriv", },
"children": [] } "attributes": { "name": "vmm-admin", "privType": "writePriv", },
"children": [] } } }] }] }

}

Python SDK を使用したローカル ユーザの作成

ローカル ユーザを作成します。

I

#### 例:

```
#!/usr/bin/env python
from cobra.model.pol import Uni as PolUni
from cobra.model.aaa import UserEp as AaaUserEp
from cobra.model.aaa import User as AaaUser
from cobra.model.aaa import UserCert as AaaUserCert
from cobra.model.aaa import UserDomain as AaaUserDomain
from cobra.model.aaa import UserRole as AaaUserRole
from cobra.mit.access import MoDirectory
from cobra.mit.session import LoginSession
from cobra.internal.codec.jsoncodec import toJSONStr
APIC = 'http://10.10.10.1'
username = 'admin'
password = 'p@$$w0rd'
session = LoginSession(APIC, username, password)
modir = MoDirectory(session)
modir.login()
def readFile(fileName=None, mode="r"):
   if fileName is None:
      return ""
   fileData = ""
   with open(fileName, mode) as aFile:
      fileData = aFile.read()
   return fileData
# Use a dictionary to define the domain and a list of tuples to define
# our aaaUserRoles (roleName, privType)
# This can further be abstracted by doing a query to get the valid
# roles, that is what the GUI does
userRoles = { 'all': [
                ('aaa', 'writePriv'),
                ('access-admin', 'writePriv'),
                ('admin', 'writePriv'),
('fabric-admin', 'writePriv'),
('nw-svc-admin', 'writePriv'),
                ('ops', 'writePriv'),
                ('read-all', 'writePriv'),
                ('tenant-admin', 'writePriv'),
                ('tenant-ext-admin', 'writePriv'),
                ('vmm-admin', 'writePriv'),
           ],
}
uni = PolUni('') # '' is the Dn string for topRoot
aaaUserEp = AaaUserEp(uni)
aaaUser = AaaUser(aaaUserEp, 'userabc', firstName='Adam',
                   email='userabc@cisco.com')
aaaUser.lastName = 'BC'
aaaUser.phone = '555-111-2222'
aaaUserCert = AaaUserCert(aaaUser, 'userabc.crt')
aaaUserCert.data = readFile("/tmp/userabc.crt")
# Now add each aaaUserRole to the aaaUserDomains which are added to the
# aaaUserCert
for domain, roles in userRoles.items():
   aaaUserDomain = AaaUserDomain(aaaUser, domain)
   for roleName, privType in roles:
       aaaUserRole = AaaUserRole(aaaUserDomain, roleName,
                                   privType=privType)
print toJSONStr(aaaUser, prettyPrint=True)
cr = ConfigRequest()
cr.addMo(aaaUser)
modir.commit(cr)
```

# End of Script to create a user

### 秘密キーを使用した署名の計算

#### はじめる前に

次の情報が用意されている必要があります。

- ・HTTP メソッド:GET、POST、DELETE
- ・要求される REST API URI (クエリ オプションを含む)
- ・POST 要求の場合、APIC に送信される実際のペイロード
- ・ユーザの X.509 証明書の生成に使用される秘密キー
- APIC のユーザ X.509 証明書の宛先名

ステップ1 HTTP メソッド、REST API URI、およびペイロードをこの順序で連結し、ファイルに保存します。 OpenSSL で署名を計算するには、この連結データをファイルに保存する必要があります。この例では、 ファイル名 payload.txt を使用します。秘密キーは userabc.key というファイルにあることに注意してください。

#### 例:

GET の例: GET http://10.10.1/api/class/fvTenant.json?rsp-subtree=children POST の例: POST http://10.10.10.1/api/mo/tn-test.json{"fvTenant": {"attributes": {"status": "deleted", "name": "test"}}}

ステップ2 OpenSSLを使用して、秘密キーとペイロードファイルを使用して署名を計算します。

#### 例:

openssl dgst -sha256 -sign userabc.key payload.txt > payload\_sig.bin 生成されたファイルには、複数行に印字された署名があります。

ステップ3 Bash を使用して、署名から改行文字を取り除きます。

#### 例:

\$ tr -d '\n' < payload\_sig.base64
P+OTqK0CeAZj17+Gute2R1Ww80GgtzE0wsL1x8fIXX14V79Z17
Ou8IdJH9CB4W6CEvdICXqkv3KaQszCIC0+Bn07o3qF//BsIplZmYChD6gCX3f7q
IcjGX+R6HAqGeK7k97cNhXlWEoobFPe/oajtPjOu3tdOjhf/9ujG6Jv6Ro=
(注) これは、この特定の要求に関してAPICに送信される署名です。その他の要求では、独自の署名</pre>

を計算する必要があります。

ステップ4 署名を文字列内に配置し、APIC が署名をペイロードと照合して確認できるようにします。

この完全な署名が、要求のヘッダー内のクッキーとして APIC に送信されます。

例:

APIC-Request-Signature=P+OTqK0CeAZj17+Gute2R1Ww80GgtzE0wsL1x8f IXX14V79Z170u8IdJH9CB4W6CEvdICXqkv3KaQszCIC0+Bn07o3qF//BsIplZmYChD6gCX3f 7qIcjGX+R6HAqGeK7k97cNhX1WEoobFPe/oajtPj0u3td0jhf/9ujG6Jv6Ro=; APIC-Certificate-Algorithm=v1.0; APIC-Certificate-Fingerprint=fingerprint; APIC-Certificate-DN=uni/userext/user-userabc/usercert-userabc.crt (注) ここで使用される DN が、次のステップの x509 証明書を含むユーザ認定オブジェクトの DN に 一致する必要があります。

ステップ5 署名を使用して APIC と通信するには、Python SDK の CertSession クラスを使用します。 次のスクリプトは、ACI Python SDK の CertSession クラスを使用して、署名を使用して APIC に要求する 方法の例です。

#### 例:

```
#!/usr/bin/env python
# It is assumed the user has the X.509 certificate already added to
# their local user configuration on the APIC
from cobra.mit.session import CertSession
from cobra.mit.access import MoDirectory
def readFile(fileName=None, mode="r"):
   if fileName is None:
       return ""
   fileData = ""
   with open(fileName, mode) as aFile:
       fileData = aFile.read()
   return fileData
pkey = readFile("/tmp/userabc.key")
csession = CertSession("https://ApicIPOrHostname/",
                      "uni/userext/user-userabc/usercert-userabc.crt", pkey)
modir = MoDirectory(csession)
resp = modir.lookupByDn('uni/fabric')
pring resp.dn
# End of script
         前のステップで使用した DN が、このステップの x509 証明書を含むユーザ認定オブジェクトの
 (注)
        DN に一致する必要があります。
```

# アカウンティング

ACIファブリックアカウンティングは、障害およびイベントと同じメカニズムで処理される以下の2つの管理対象オブジェクト(MO)によって処理されます。

 • aaaSessionLR MOは、APICおよびスイッチでのユーザアカウントのログイン/ログアウト セッション、およびトークン更新を追跡します。ACIファブリックセッションアラート機能 は、次のような情報を保存します。

I

。ユーザ名

- 。セッションを開始した IP アドレス
- 。タイプ(telnet、https、REST など)
- 。セッションの時間と長さ
- 。トークン更新:ユーザアカウントのログインイベントは、ユーザアカウントが ACI ファブリックの権利を行使するために必要な、有効なアクティブトークンを生成します。
  - (注) トークンはログインに関係なく期限切れになります。ユーザはログアウトできますが、トークンは含まれているタイマー値の期間に従って期限切れになります。
- aaaModLR MOは、ユーザがオブジェクトに対して行う変更、およびいつ変更が発生したかを 追跡します。

aaaSessionLR と aaaModLR 両方のイベント ログは、APIC シャードに保存されます。データがプリ セットされているストレージ割り当てサイズを超えると、先入れ先出し方式でレコードを上書き します。

(注)

APIC クラスタノードを破壊するディスククラッシュや出火などの破壊的なイベントが発生した場合、イベント ログは失われ、イベント ログはクラスタ全体で複製されません。

aaaModLR MO と aaaSessionLR MO は、クラスまたは識別名 (DN) でクエリできます。クラスのク エリは、ファブリック全体のすべてのログ レコードを提供します。ファブリック全体のすべての aaaModLR レコードは、GUI の [Fabric] -> [Inventory] -> [pod-1] -> [history] -> [audit log] セクションで 取得できます。[GUI] => [History] => [Log] オプションを使用すると、GUI コンテキストで識別さ れた特定のオブジェクトのイベント ログを表示できます。

標準の syslog、callhome、REST クエリ、および CLI エクスポート メカニズムは、aaaModLR MO と aaaSessionLR MO のクエリ データで完全にサポートされます。このデータをエクスポートする デフォルト ポリシーはありません。

APICには、一連のオブジェクトまたはシステム全体のデータの集約を報告する、事前設定された クエリはありません。ファブリック管理者は、aaaModLRおよびaaaSessionLRのクエリデータを定 期的に syslog サーバにエクスポートするエクスポートポリシーを設定できます。エクスポートさ れたデータを定期的にアーカイブし、システムの一部またはシステムログ全体のカスタムレポー トを生成するために使用できます。

# 共有サービスとしての外部ネットワークへのルーテッド 接続の課金と統計情報

APICは、共有サービスとしての外部ネットワークへのルーテッド接続用に設定されたポート (13extInstPEPG)からバイトカウントとパケットカウントでの課金統計情報を収集するように 設定できます。任意のテナントの任意の EPG が、外部ネットワークへのルーテッド接続用に 13extInstPEPGを共有できます。課金統計情報は、共有サービスとして 13extInstPEPGを使用す る任意のテナント内の EPG ごとに収集できます。13extInstPがプロビジョニングされているリー フスイッチは課金統計情報を APIC に転送し、そこで課金情報が集約されます。定期的に課金統 計情報をサーバにエクスポートするようにアカウンティング ポリシーを設定できます。